## How TO SEARCH FOR AN INCIDENT?

### **Index Text Search**

The full-text index search is a powerful method to search available incidents. It can be done using the search field located at the top of the screen. Enter in 3 or more characters of the term(s) you are trying to find. The full-text index search looks up information in all fields of an incident, as well as within text and pdf attachments which are indexed as part of the search.

|                                                                                                    |                                                                                                    | Index tex                             | t search                                          |
|----------------------------------------------------------------------------------------------------|----------------------------------------------------------------------------------------------------|---------------------------------------|---------------------------------------------------|
|                                                                                                    | NATURE ADDRESS ADDRESS                                                                                    | Bearch .                              | Q                                                 |
|                                                                                                    | ▼ Date of incident                                                                                        | + New incident 🔒 Print                |                                                   |
|                                                                                                    | From<br>22/01/2014                                                                                        | 1076 159 - Butkina Faso on 30/09/2014 |                                                   |
|                                                                                                    | 22/01/2015                                                                                                | Origin China<br>Companies (mporine)   | Transit Burkina Faso, Un<br>Destination Australia |
|                                                                                                    | Y Substance                                                                                               | Products/Substances                   |                                                   |
| 7                                                                                                    | El Synthesic cathinones (91)                                                                              | # Product/Substance                   | Amount Un                                         |
|                                                                                                    | E bi-MDMA ( MDMC, (Methylone 1.3.4-Methylone 1.4-                                                         | 1. Spice                              | 8 kg                                              |
| ilter                                                                                                    | methcalhinone) (40)<br>III MOPV, (3,4-<br>Methylenedioxypyrnalerone ) (20)<br>III 4-MMC, (Mophedioxe ) 4- | 2C-I-NBOMe (25I-NBOMe)                | 4 kg                                              |
| by<br>acets                                                                                                    | Methylmethcathenone) (17)<br>Ell Ketamine / Phencyclidine-<br>type (1)                                    | 2011 158 - Bulgaria on 30/09/2014     | _                                                 |
| and the second second s |                                                                                                    | Published on 30/09/2014               | Origin Chipa                                      |

### Search - Filter by facets

Filtering incident by facets is another method to find incidents in IONICS. Click the **search all incidents** item in the main menu. A new work window will appear.

Here all incidents will appear from which you can filter by selecting facets such as **product**, **substance**, **country of incident**, **transit**, **origin**, and **destination**, to narrow down your search results. Incidents will be displayed on the right hand side.

#### **Combination Search**

For more powerful searches, you can use a combination of both index text search and facet filter. Start with the index text search and then select facets to further narrow down your search results.

# WHAT IS IONICS?

The **Project ION** Incident Communication System (**IONICS**) is the secure online communication platform dedicated to real-time communication of incidents involving suspicious shipments, trafficking and manufacture or production of new psychoactive substances (NPS). The platform has the following features:

- Offers customizable email "push" alerts to inform users of new incidents such as suspicious shipments, illicit manufacture and production sites, and seizures of NPS;
- Provides registered users real-time information on NPS incidents worldwide, at no charge to governments;
- Provides focal point contact details for each incident to facilitate direct contact and the launching of bilateral/ multi lateral investigations;
- Offers powerful searches of past NPS communications using both index text searches and incident facet searches of incident information;
- Allows for the secure sharing of additional information such as shipping documents, photographs and videos.

#### The following browsers are supported:

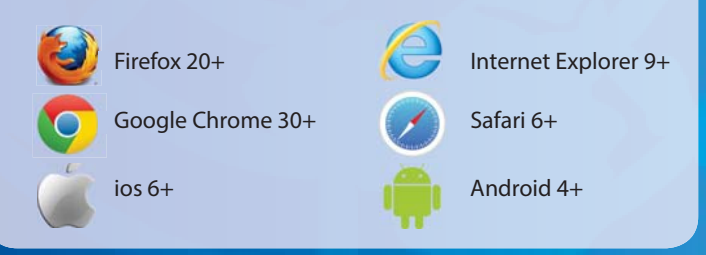

## WANT MORE INFORMATION ABOUT IONICS?

NPS Operational Project International Narcotics Control Board Vienna International Centre P.O. Box 500 A-1400 Vienna, Austria Telephone: +43-1-26060

E-Mail: nps@incb.org

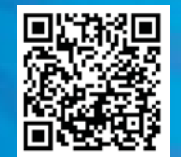

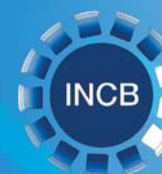

INTERNATIONAL NARCOTICS CONTROL BOARD

> PROJECT ION INCIDENT COMMUNICATION SYSTEM

**U**N

## How TO LOGIN AND NAVIGATE?

### To login, open any standard browser to the following address: https://ionics.incb.org/

A window will open where you can enter your username, password and then press login.

| Home                 |   |                                                                 |
|----------------------|---|-----------------------------------------------------------------|
| Search all incidents |   | ✿ Welcome to IC                                                 |
| My incidents         | * | ION                                                             |
| + Add incident       |   |                                                                 |
| View my incidents    |   | The Project ION Incident Com<br>intelligence involving suspicio |
| Preferences          |   | information on IONICS.                                          |

The main screen of IONICS will open. The work area is divided in three sections:

- A. Header (with index text search)
- B. Work Window
- C. Main Menu (navigation bar)

| # Home                  |   |                                                                                                    |
|-------------------------|---|----------------------------------------------------------------------------------------------------|
| Q. Search all incidents |   | Welcome to IONICS                                                                                                    |
| G My incidents          |   | Project ION (international Operations on NFS), is INOSI's international<br>enforcement and regulatory agencies in preventing dangerous NPS for<br>recommendations 55/1, 56/4 and 57/9. Citck here for more information                                                                                                    |
| + Add incident          |   | The Project ION Incident Communication System (IONICS) is a secure                                                                                                    |
| Hew my incidents        |   | information and intelligence involving suspicious shipments, seizures manufacture, processing, pac<br>information on IONICS.                                                                                                    |
| Preferences             |   |                                                                                                    |
| Alerts                  | 0 | Terms of Use                                                                                                    |
| 7 Help                  |   | IONICS is provided voluntarily by Government focal points members of the NPS Task Force and IN<br>33/2013 and 20/2014 and CND resolution 55/1, 56/13 are 3 /5/8, Any information contained in IONIC<br>purposes only. It is not to be published or disseminate in py form, or used as evidence in court, w<br>the information critCRC Click here for a complete very work of terms of Use. |
| С                       |   |                                                                                                    |
|                         |   |                                                                                                    |
|                         |   |                                                                                                    |

## How TO EDIT YOUR PREFERENCES?

To select the criteria for the incidents you will be notified about (email push alert), select the preferences function in the main menu. A new s

screen, you will be able t select the countries ta and the substances ta where you can customiz email push alerts for neg incidents published the system.

| Countries watch tab                                                                          | Substances watch tak                    |
|----------------------------------------------------------------------------------------------|-----------------------------------------|
| 4                                                                                            |                                         |
| Countries & Bubilances                                                                       |                                         |
|                                                                                              |                                         |
| ou can subscribe to receive notifications or                                                 | I incidents occurred in these countries |
| ou can subscribe to receive notifications or<br>Pitter region or country                     | Incomes occurred in these countries.    |
| ou can subscribe to receive notifications or<br>Piter region of country                      | Incodents occurred in these countries   |
| ou can subscribe to receive notifications or<br>Filter region of country<br>Africa<br>Algena | Incorens occurred in these countries.   |

# How TO ENTER AN INCIDENT?

| To enter a new incident click on | <b>IONICS</b> MORET ION INCODINT<br>COMMUNICATION SYSTEM |                                                           |  |
|----------------------------------|----------------------------------------------------------|-----------------------------------------------------------|--|
| the add incident                 | # Home                                                   |                                                           |  |
| function (under                  | Q Search all incidents                                   | Welcome to                                                |  |
| my incidents in the main menu):  |                                                          | ION                                                       |  |
|                                  | + Add incident                                           |                                                           |  |
|                                  | I View my incidents                                      | The Project ION Incident C<br>intelligence involving susp |  |
|                                  | Preferences                                              | information on IONICS.                                    |  |
|                                  |                                                          |                                                           |  |

The following work window will appear where select information for the new incident can be entered. Note, a few fields are mandatory (indicated by an asterisk \*) and are required to publish an incident.

Information details are divided into 5 main sections:

- 1) Incident details
- 2) NPS details (both "products" and substances)
- 3) Routing details
- 4) Company details (importer, exporter, shipper, etc.)
- 5) Additional details
- 6) Attachments (photographs, videos, ppt, Excel, Word and PDF documents)

|                         | *Required<br>**Restricted to concerned countries |                                          |
|-------------------------|--------------------------------------------------|------------------------------------------|
| -                       | incident details*                                |                                          |
|                         | 1.1 Incident number                              | 1.2 Date of publication                  |
|                         | 1.3 Date of incident*                            | 1.4 Operation (if applicable             |
| Fillable                | 22/01/2015                                       | To be provided by the task-f             |
| nformation              | 1.5 Country of incident"<br>Austria              | 1.6 City/Region<br>City/Region.          |
| (click on               | 1.7 Location of incident                         | 1.8 Agency involved (e.g.,               |
| header to<br>expand the | Select locations.                                | Select services                          |
| section)                | 1.9 Reason for incident<br>Select reasons.       | 1.10 Nature of incident<br>Select nature |
|                         | A NPS details*                                   |                                          |
| *                       | Routing details                                  |                                          |
|                         | Company details**                                |                                          |
|                         | Additional details                               |                                          |
|                         | Attachments                                      |                                          |
|                         |                                                  |                                          |

# How TO PUBLISH AN INCIDENT?

To make the information entered in the incident available to all IONICS users, it must first be published. Click Save and publish to immeadiately publish the incident, or alternatively click Save for later editing and publication.

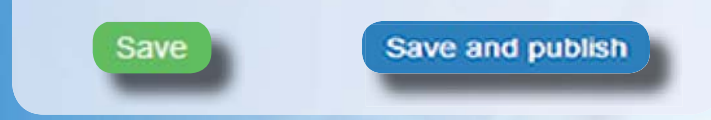

# How TO UNPUBLISH/ CHANGE/ UPDATE AN INCIDENT?

To view all your incidents (published and unpublished) click on the view my incidents item under my incidents in the main menu:

22/0

III ME

Meth

| JONICS MODELLION INF   | N SYSTEM                                                     |
|------------------------|--------------------------------------------------------------|
| # Home                 |                                                              |
| Q Search all incidents | Welcome to IC                                                |
| @ My incidents         | ION                                                          |
| + Add incident         |                                                              |
| View my incidents      | The Project ION Incident Co<br>intelligence involving suspic |
| Preferences            | information on IONICS.                                       |

A new work window will appear showing all saved incidents. To unpublish, edit or delete an incident, select the gear icon located at the right of each incident.

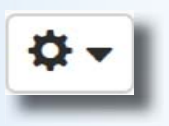

| lter by<br>acets                                     |                                   |                                                    | List of<br>user's<br>incidents |
|------------------------------------------------------|-----------------------------------|----------------------------------------------------|--------------------------------|
| of incident                                          | + New incident 🔒 Print            |                                                    | incidents                      |
|                                                      | 159 - Burkina Faso on 30/09/2014  |                                                    | 0-                             |
| 014                                                  | Origin China<br>Companies (1999)  | Transit Burkina Faso, Uni<br>Destination Australia | Q View<br>✓ Edit<br>⊕ Publish  |
| =                                                    | Products/Substances               |                                                    | 1 Delete                       |
| stance                                               | # Product/Substance               | Amount Unit                                        |                                |
|                                                      | 1. Spice                          | 8 kg - I                                           | diograms                       |
| MA   MDMC, (Methylone<br>ylenedicxy-N-<br>none) (48) | 2C-I-NBOMe (25I-NBOMe)            | 4 kg -                                             | ulograms                       |
| (3.4-<br>edioxypyrovalerone ) (26)                   | 2016 158 - Bulgaria on 30/09/2014 |                                                    | ٥.                             |
| (Mephedrone   4-<br>thcathinone) (17)                | Published on 30/09/2014           | Origin China                                       |                                |
| ine / Phencyclidine-                                 | Companies (Contra) (Litter)       | Destination Bulgaria                               |                                |